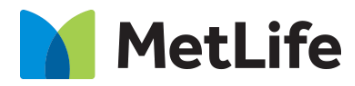

# Header Experience fragment Notifications new – Alert Message Notification How-to Guide Global Marketing Technology

AEM Component Name: Header Experience fragment Notifications new - Alert Message Notification

Creation Date: September 24, 2024 Last Updated: September 24, 2024 Version: [1.0]

# **1 Document History**

| The following important changes have been made to this document. |           |                             |                    |             |  |  |  |  |
|------------------------------------------------------------------|-----------|-----------------------------|--------------------|-------------|--|--|--|--|
| Date                                                             | Version # | Description of Changes Made | Author             | Approved By |  |  |  |  |
| 24/09/2024                                                       | 1.0       | Initial Draft               | Mounika Aratikatla |             |  |  |  |  |

The following important changes have been made to this document:

June 28, 2022

#### Contents

| 1 | DOCUMENT HISTORY                       | <u>1</u> |
|---|----------------------------------------|----------|
| 2 | INTRODUCTION                           |          |
|   | 2.1 Short Description                  | 4        |
|   | 2.2 Intended Audience                  | 5        |
| 3 | HOW TO ENABLE/TURN-ON THE<br>COMPONENT | <u>5</u> |
| 4 | COMPONENT<br>DIALOG                    | <u>5</u> |

## **2** Introduction

This document provides "How-to Instructions" for the Header Experience fragment "Alert Message Notification". This Header Experience fragment is intended and available to be used on all Global Marketing template(s).

## 2.1 Short Description

This Header Experience fragment is used to configure 'Alert Message Notification' for a page.

## AEM Component Data Model

| Tab           | Field Name                  | Field Group | Field Type    | Validation    | Accepted values                                                                                                    |  |
|---------------|-----------------------------|-------------|---------------|---------------|----------------------------------------------------------------------------------------------------|--|
|               |                             |             | Alert Message | Configuration |                                                                                                    |  |
|               | Enable                      | None        | Checkbox      | Optional      | Alphanumeric                                                                                                    |  |
| Notifications | Layout                      | None        | Dropdown      | Optional      | Linear Top, Linear<br>Bottom, D/T: Stacked<br>Bottom Left (RTL =<br>Right) / M: Top, D/T:<br>Stacked Bottom Right<br>(RTL = Left) / M: Top,<br>D/T: Stacked Bottom<br>Left (RTL = Right) / M:<br>Bottom, D/T: Stacked<br>Bottom Right (RTL =<br>Left) / M: Bottom, |  |
|               | Aria Label                  | None        | Text Field    | Optional      | Alphanumeric                                                                                                    |  |
|               | Enable Icon                 | None        | Checkbox      | Optional      | Alphanumeric                                                                                                    |  |
|               | Aria Label Close            | None        | Text Field    | Optional      | Alphanumeric                                                                                                    |  |
|               | Headline                    | None        | Text Field    | Optional      | Alphanumeric                                                                                                    |  |
|               | Supporting Copy             | None        | Text Field    | Optional      | Alphanumeric                                                                                                    |  |
|               | Enable Button<br>Acceptance | None        | Checkbox      | Optional      | H2, H3, H4, H5, H6                                                                                                    |  |
|               | Button Label                | None        | Text Field    | Optional      | Alphanumeric                                                                                                    |  |
|               | Button Aria Label           | None        | Text Field    | Optional      | Alphanumeric                                                                                                    |  |
|               | CTA Label                   | None        | Text Field    | Optional      | Alphanumeric                                                                                                    |  |
|               | CTA Aria Label              | None        | Text Field    | Optional      | Alphanumeric                                                                                                    |  |
|               | CTA Link                    | None        | Text Field    | Optional      | Alphanumeric                                                                                                    |  |
|               | CTA Target                  | None        | Dropdown      | Optional      | Same-Page,<br>New Page                                                                                                    |  |

#### 2.2 Intended Audience

The primary audience of this design is:

- Content Authors
- Agencies
- Marketers

## **3 How to Enable/Turn-On the Component**

This Header Experience fragment should be available by default when any of the 'Global Marketing' template is selected.

For adding Header Experience fragment component, click on "+" icon, search for "Header" and click to add the component.

| Insert New Component   | × |
|------------------------|---|
| D Header               | × |
| GLOBAL MARKETING (MIM) | * |
| Article Header         |   |
| Header                 |   |
| Market Insights Header |   |
| Topic Header           |   |
| GLOBAL MARKETING       |   |
| Event Leads Header     |   |
| Header                 |   |
| GLOBAL MARKETING (JP)  |   |
| Header                 | - |

## **4** Component Dialog

• Select configure option to open the dialog and begin editing the component fields.

#### **Feature Overview**

**Configuration (Notifications Tab)** 

#### Alert Message Configuration:

- 1) **Enable –** Enable the checkbox.
- 2) Layout Select an option from the dropdown.
- 3) Aria Label Provide meaningful text.
- 4) **Enable Icon** Enable the checkbox.
- 5) Aria Label Close Provide meaningful text.
- 6) Headline Provide meaningful text.
- 7) Supporting Copy Provide meaningful text.
- 8) Enable Button Acceptance Enable the checkbox.
- 9) Button Label Provide meaningful text.
- 10) Button Aria Label Provide meaningful text.
- 11) CTA Label Provide meaningful text.
- 12) CTA Aria Label Provide meaningful text.
- 13) CTA Link Provide appropriate link.
- 14) CTA Target Select an option from the dropdown

| Header   | -                 |               |        | 0 | ×    | $\checkmark$ |
|----------|-------------------|---------------|--------|---|------|--------------|
| Header   | Navigation        | Notifications | Search |   |      | A            |
| > Coo    | kie Banner Confi  | iguration     |        |   |      |              |
| ~ Aler   | t Message Confi   | guration      |        |   |      |              |
| 🖌 En     | able              |               |        |   |      |              |
| Layout   |                   |               |        |   | <br> | •            |
| Aria Lal | bel               |               |        |   |      | 0            |
| alert    | aria label        |               |        |   |      |              |
| 🖌 En     | able Icon 3       |               |        |   |      |              |
| Aria La  | bel Close         |               |        |   | <br> | 0            |
| Headlin  |                   |               |        |   |      | 0            |
| Alert    | notification hear | lline         |        |   |      | •            |

| ł | Headlin | e (4    |       |       |        |       |      |          |     |         |   |    |          |   | ( | *  |
|---|---------|---------|-------|-------|--------|-------|------|----------|-----|---------|---|----|----------|---|---|----|
|   | Alert   | notific | ation | head  | line   |       |      |          |     |         |   |    |          |   |   | i. |
| 5 | Suppor  | ting Co | ру (  | 5     | )      |       |      |          |     |         |   |    |          |   | € | 5  |
|   | В       |         | 1     | U     |        | ≣     | ~    | Ξ        | ~   | $T_{2}$ |   | T² | Ċ        | ~ |   |    |
|   | 2       | 2       | 2     | ,     | Q      | ~     | G    | <b>`</b> | ABG | -       | * | ~  | Ş        |   |   |    |
|   | ¶       | ~       |       |       | ℅      |       |      | Ť        | ធិ  |         | ¢ | c  | <u>→</u> |   |   |    |
|   | Hey!    | this is | Alert | notif | icatio | n ban | ner. |          |     |         |   |    |          |   |   |    |
| F | 🗸 En    | able B  | utton | Acce  | ptanc  | e. (  | 9    |          |     |         |   |    |          |   |   | •  |

| Button Label 6           |   |   |
|--------------------------|---|---|
| alert                    |   | 1 |
| Button Aria Label        |   |   |
| alert                    |   |   |
| CTA Label 7              |   |   |
| alert                    |   |   |
| CTA Aria Label           |   |   |
| alert                    |   |   |
| CTA Link                 |   |   |
| https://www.metlife.com/ |   |   |
| CTA Target               |   |   |
| New Page                 | ~ |   |
|                          |   | - |

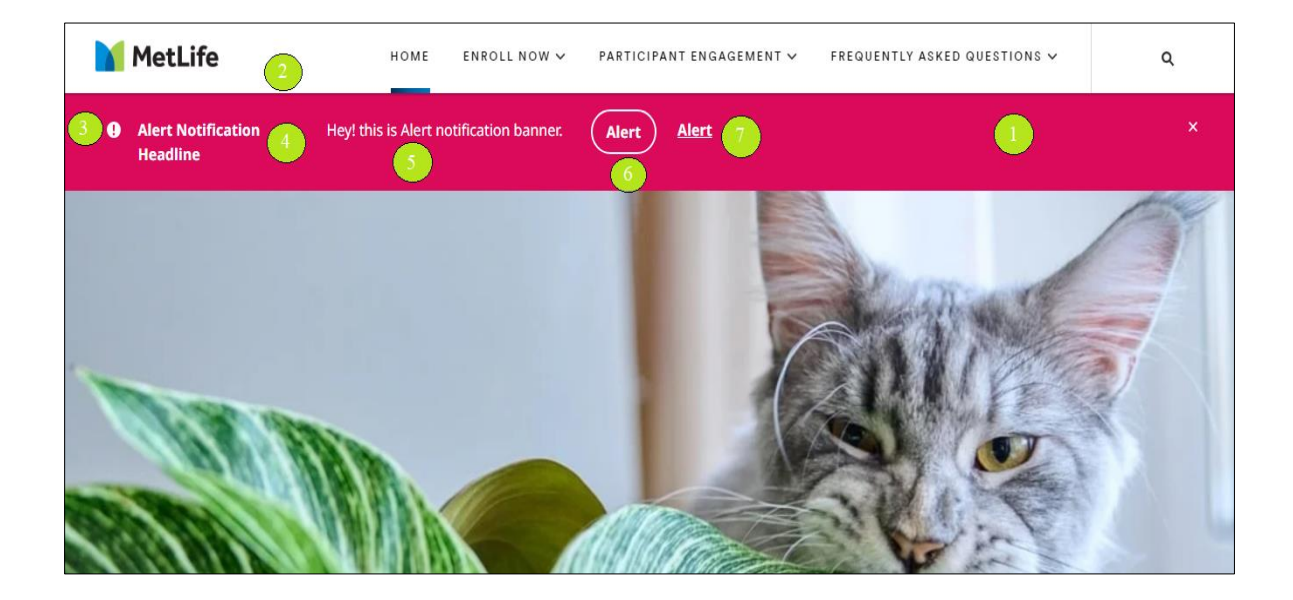